# 図書館の蔵書を探す OPAC (蔵書検索 システム)

本学図書館の資料を探すときは、蔵書検索システム=OPAC(Online Public Access Catalog)を使います。 探している資料が、図書館にあるか、どこにあるか、貸出中かどうか、などがすぐにわかります。 スマートフォンや手持ちの PC からも利用できます。

#### アクセスの仕方

図書館ホームページの【蔵書検索(OPAC・スマートフォン)】をクリック ▶【蔵書検索(OPAC)】か【蔵書検索(スマートフォン)】をクリック OPAC: <u>https://www.osaka-ohtani.ac.jp/facilities/library/opac/</u>

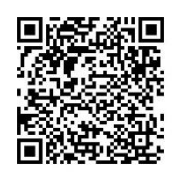

OPAC QRコード

#### 1. 資料を検索する

・簡易検索 タイトル・著者名・キーワードなどで検索します。

| 検索条件入力(簡単検索)           | 2024/00/13                     |
|------------------------|--------------------------------|
| 最初の画面へ 終了(X) ヘルプ       | 高機能検索                          |
| 検索条件入力 » 検索結果一覧 » 詳細表示 | 雑誌検索 →p.13                     |
| 検索キーワード                | Q検索開始(S) Q 橫断検索 Q 新着資料<br>から検索 |
|                        | 橫断検索 →P. 25                    |

- ▶検索ボックスにタイトルや キーワードを入力して 検索開始をクリックします。
- ▶単語の間にスペースを 入れると AND 検索が できます。

・高機能検索 資料の種類や所在、キーワードの検索対象を選んで検索します。

| 検索条件入力                                                | (高機能検索)<br>                                               |                                                  |            | 2024/09/13    |
|-------------------------------------------------------|-----------------------------------------------------------|--------------------------------------------------|------------|---------------|
| 検索条件入力 » 検索約                                          | 吉果一覧 » 詳細表示                                               |                                                  | ٥          | 雑誌検索へ □ 簡単検索へ |
| Q検索開始(S)                                              |                                                           |                                                  |            |               |
| 検索対象 回 <u>非表</u> 示                                    | E チェック間の関係○ ANE                                           | ) (かつ) <ul> <li>OR (または)</li> </ul>              | (Pa)       | 0             |
| ロ図書 🎝<br>ロその他 🥝                                       | 口雑誌 🕓                                                     | □視聴覚 <b>2</b> 0                                  | □電子ジャーナル 🗐 | □電子書籍 []      |
| 所在対象   □ <u>非表</u> 示<br>□ 図書館                         | Eチェック間の関係 ○ AND<br>□ 短大                                   | (かつ) <ul> <li>OR (または)</li> <li>こ その他</li> </ul> |            |               |
| Q検索開始(S)<br>入カクリア(C)<br>最終系                           | 新着資料<br>から検索<br>体へ戻す                                      | 8                                                |            |               |
| 検索語1  <br>全ての項目<br>検索語2   ●AND<br>タイトル<br>検索語3   ●AND | マロン (- 引く)<br>つの ONOT(- 引く)<br>マロン (- 一)<br>つの ONOT(- 引く) |                                                  |            |               |
| タイトル全文検索                                              | ~                                                         |                                                  |            |               |

▶検索対象
 資料の種類、洋書・和書を
 選んで検索できます。

 所在対象
 資料の所在場所を選んで
 検索できます。
 短大=分館(閉架)
 その他=大学院・博物館(閉架)

#### ▶検索語

タイトル、著者名、出版社などを 指定し検索できます。 AND(絞り込む)、OR(広げる)、 NOT(除く)の指定もできます。

## ・検索結果一覧

検索結果一覧が表示されたら、読みたい資料を探します。 資料のタイトルをクリックすると、資料の検索詳細表示画面が開きます。 検索結果が多い時は、画面の左側にある書誌情報と蔵書・所蔵情報から絞り込むこともできます。

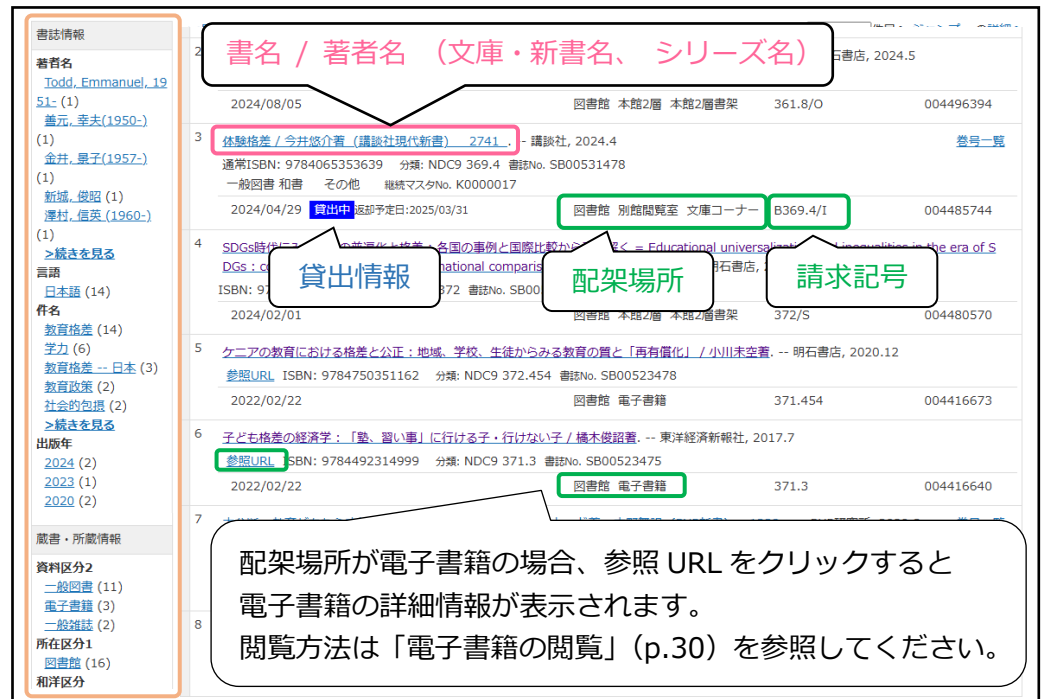

▶書誌情報 著者名・言語・件名・ 出版年・図書か雑誌か など資料の情報から 絞り込む。

▶蔵書・所属情報 所在・和洋・禁帯・ 開架閉架など図書館に おける資料の状態から 絞り込む。

#### 検索詳細表示画面

タイトルをクリック

| 書誌番号        | SB00531478 (       | (B00530442)                  |                                   |                 |
|-------------|--------------------|------------------------------|-----------------------------------|-----------------|
| 書           | 名 体験格差 今井          | 悠介著                          |                                   |                 |
| 標題および責任表示   | - 完全書名キーワ-<br>体験格差 | - ۴                          |                                   |                 |
| 巻冊次等        | ISBN: 9784065      | 5353639 PRICE: 900円+税        |                                   |                 |
| 著者名         | <u>今井, 悠介 (198</u> | <u>6-)</u> < <u>典拠ID検索</u> > |                                   |                 |
| 出版者名        | 講談社                |                              |                                   |                 |
| 書誌詳細情報  🗆   | 非表示                |                              |                                   |                 |
| 親書誌標題       | 講談社現代新書            | 文庫・新書名                       |                                   |                 |
| 親書誌番号等      | 2741               |                              |                                   |                 |
| 蔵書情報   すべて  | ▼ □ <u>非表示</u>     |                              |                                   |                 |
| 請求記号        | 資料状況               | 配架場所                         | 貸出情報                              |                 |
| B369.4<br>I | 2024/04/29         | 図書館 別館閲覧室 文庫コーナー<br>開架 帯出    | <mark>貸出中</mark> 返却予定日:2025/03/31 | ラベル番号:004485744 |

## ・蔵書情報をメモして本棚へ探しに行く

検索結果一覧や検索詳細表示画面の、書名・請求記号・配架場所をメモして資料を探しに行きます。 配架場所に文庫コーナーとある場合、探している資料の文庫・新書名もメモしてください。

・ 貸出情報に 貸出中 と表示されているときは貸出中です。

予約ができますので書名・請求記号・ラベル番号を控えてカウンターで申込みください。

- ・ 配架場所に"閉架"という表示のある資料は、カウンターで申込みが必要です。(p.14)
- ・ 配架場所に"禁帯出"という表示のある資料は、貸出できません。

## 2. 本棚で本を探す

#### ・資料の並び方

図書館の資料は、主題(テーマ)により、日本十進分類法に基づき分類・配架されています。(p. 5) 資料には、請求記号のラベルが貼られており、分類番号と著者名のアルファベット順に並んでいます。

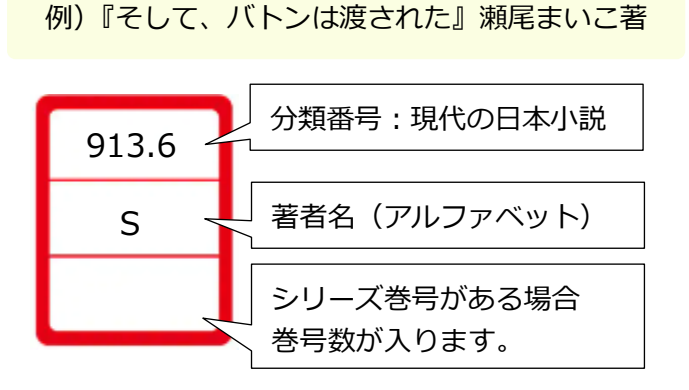

本棚ごとに、請求記号(背ラベル)の番号順に 左上から右下に向かって並んでいます。►

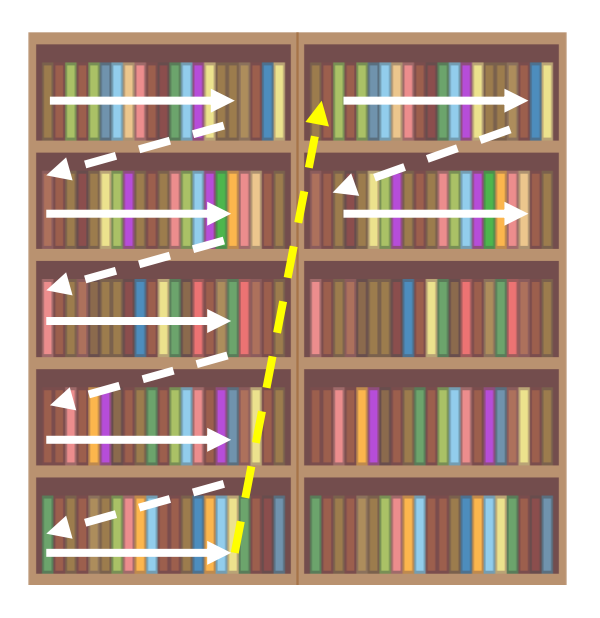

#### ・本棚から資料を探す

本棚の側面には、その本棚に並んでいる資料の請求記号と分野が書いています。 メモした配架場所(層)へ行き、探している請求記号の数字と アルファベットが含まれている本棚を探してください。 見つけたら、請求記号をもとに資料のタイトルを探します。

## ワンポイント!

同じ請求記号がついている資料は、同じようなテーマで書かれています。 探していた資料の周辺に配架されている資料もチェックすると、 検索では気づかなかった資料に出会えるかもしれません。

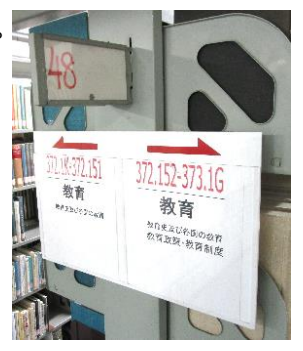

## **請求記号(背ラベル)と禁帯出記号シール** 図書館では、資料によって貼られている背ラベルの色が3種類あります。 赤ラベル、黄ラベル、緑ラベルです。ラベルの色によって貸出期間が変わります。

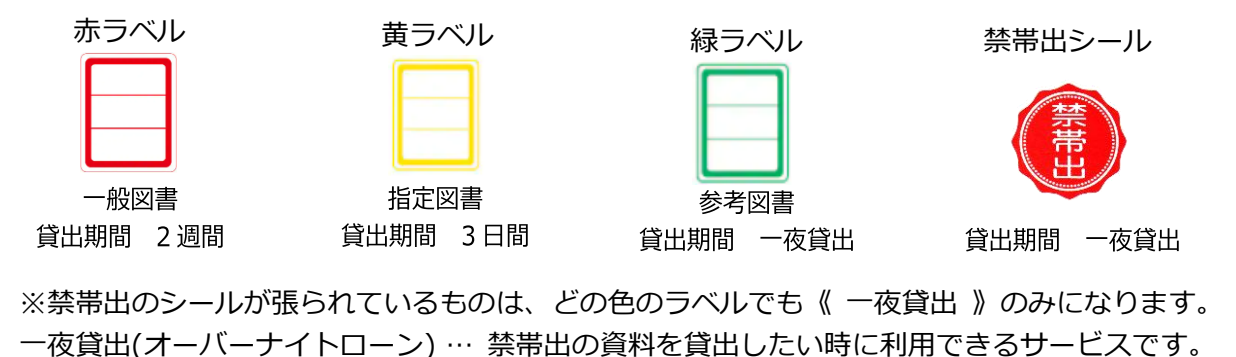

貸出期間 16時20分(土曜日は閉館1時間前)から翌開館日10時40分まで

## 3. 読みたい資料が雑誌だった場合

検索結果一覧で請求記号がついておらず、配架場所が【新着雑誌コーナー】【未製本雑誌】 【別館4層書架】となっている場合は、図書ではなく雑誌です。

| 1<br>20<br>学i<br>20<br>2<br>年<br>一 | 11現場にエシカルな<br>224/11/25 通常15<br>新雑誌 和書 刊行<br>224/11/12 会研<br>集名(雑誌<br>、 留知の: 3500555<br>その他 継続マ | NDA (げ・ん・き)<br>IBN: 9784871687<br>中隔月刊 総統<br>日<br>S715<br>S715<br>(スタNo. K0005948 | <u>/ エイデル研究所) 206</u><br>電販No. SB0053342<br>K0971851<br>出版社) 巻号 | 27<br>図書館 本館閲覧<br>『ちびくろサンボ』<br>ポ」はどこが差別! | 室 新着雑調<br>が問いかけ<br>約か 乳幼 | 参号一覧<br>ニーナー<br>こ<br>こ<br>こ<br>こ<br>二<br>一<br>た<br>こ<br>の<br>:<br>保育現場と黒<br>別<br>現発達研究所, 1989 | 覧 · · · · · · · · · · · · · · · · · · · | <del>妈一覧</del><br><del>妈-覧</del> | <ul> <li>◆特集名をクリックする<br/>と、資料の検索詳細表<br/>示画面が開きます。</li> <li>◆巻号一覧をクリックす</li> </ul> |
|------------------------------------|-------------------------------------------------------------------------------------------------|-----------------------------------------------------------------------------------|-----------------------------------------------------------------|------------------------------------------|--------------------------|-----------------------------------------------------------------------------------------------|-----------------------------------------|----------------------------------|-----------------------------------------------------------------------------------|
| 20                                 | 001/11/22                                                                                       |                                                                                   |                                                                 | 図書館 本館2層 本                               | 館2層書架                    | 376.11/K/2                                                                                    | 00239                                   | 403)                             | ると、雑誌の所蔵巻号                                                                        |
| 5                                  | <b>未製本染</b>                                                                                     | <b>推誌…</b> 製本                                                                     | トされていな<br>発行年月日                                                 | いそのまま                                    | その形の                     | の雑誌のこ<br><sup>特集など (子書</sup>                                                                  | と。                                      |                                  |                                                                                   |
|                                    |                                                                                                 |                                                                                   |                                                                 |                                          |                          | 保育現場にする                                                                                       | いわけた心を                                  |                                  |                                                                                   |
| 0                                  | 巻号                                                                                              | 206                                                                               | 2024/11/25                                                      |                                          | 通常                       | 休月祝徳に上。                                                                                       |                                         | 特集名                              | SB00533427 <u>詳細</u>                                                              |
| 202                                | 4/11/12 🗯                                                                                       | 帶出                                                                                | N                                                               | 書館 本館閲覧                                  | 室 新着                     | 雑誌コーナー                                                                                        | 配架場所                                    |                                  | Z00161384                                                                         |
|                                    | 製本雑                                                                                             | <b>志…</b> 雑誌                                                                      | のバックナン                                                          | バーを数                                     | 冊まと                      | こめて 1 冊の                                                                                      | 図書の形                                    | にしたも                             | っの。                                                                               |
|                                    |                                                                                                 |                                                                                   |                                                                 |                                          |                          |                                                                                               |                                         |                                  |                                                                                   |

| 🦪 巻号       | 195-200 2023/01/25 配架場所 | 通常 | 請求記号              | ラベル番号     |
|------------|-------------------------|----|-------------------|-----------|
| 2024/08/27 | 図書館 集密2層 製本雑誌           |    | 376.105/G/195-200 | 004493896 |

#### ・蔵書情報をメモして本棚へ探しに行く

雑誌は、雑誌名・巻号・配架場所をメモして資料を探しに行きます。 製本雑誌は請求記号も確認してください。 製本雑誌の場合、探している巻号を含んでいるか確認しましょう。

|       | Ĩ             | 配架場所              | 並び方                 |
|-------|---------------|-------------------|---------------------|
| 未製本雑誌 | 本館閲覧室<br>集密1層 | 新着雑誌コーナー<br>未製本雑誌 | 雑誌タイトルの<br>アルファベット順 |
| 製本雑誌  | 集密2層<br>集密3層  | 製本雑誌<br>製本雑誌      | 請求記号順               |

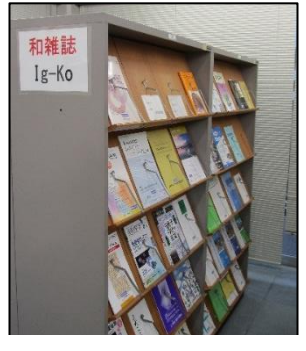

(例)『実験医学』 "J"から始まるタイトルのため、 この棚に並んでいます。

## 雑誌検索

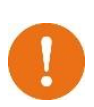

雑誌のタイトルが分かっている場合、 OPAC 検索画面右上から雑誌検索を選ぶと タイトルで検索することができます。 また、イニシャルからの検索も可能です。

| 最初の画面へ            | 終了(X) 更新(R)  | ∧JLプ   ENG | LISH                    |                  |                    |
|-------------------|--------------|------------|-------------------------|------------------|--------------------|
|                   |              |            |                         | D 20年後年          | in 🗌 🖬 Million A 🕹 |
| 検索                |              |            |                         |                  |                    |
| 余东対象   日日         | 読売           |            |                         |                  |                    |
| すべて               | □電子ジャーナル     | □冊子体       |                         |                  |                    |
| <b>所在対象  </b> □ : | 接示           |            |                         |                  |                    |
| すべて               | □図書館         | □短大        | □その他                    |                  |                    |
| ( HJL             |              |            | Oriest                  | 開始(S) ●で始まる ○を含む |                    |
| - 2               | 0.0 ARCDEECH |            | C T 11 W W Y Y Z        |                  |                    |
| -217/4888         | あいうえおかさく     | けごさしすせそ    | 21911 A 16<br>たちつてとなにぬね | ισ               |                    |
|                   | はひふへほまみす     | ) めもやゆよらり  | るれろわをん                  |                  |                    |

### 4. 閉架資料について

図書館には、利用者が自由に探せる本棚の「開架」のほかに、利用者に開放していない本棚の「閉架」があり ます。閉架の資料を利用するには、カウンターで申込みが必要となります。 閉架資料は、検索結果詳細配架場所に「閉架」と表示されます。 図書館内の閉架:集密4層書架(保存図書・澤田文庫など),別館4層書架(紀要),新聞(過去1年分) 図書館外の閉架:短大(分館) その他(大学院・博物館)

#### 取り出しについて

閉架資料を利用したい場合は、利用したい資料の情報を確認して、カウンターで申込みをしてください。 保存図書と分館にある資料の内、禁帯出がついていない資料は貸出することも可能です。 それ以外の資料は館内閲覧のみとなります。

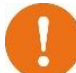

・分館資料は、16:30 までの申込みで、当日 17:00 以降のお渡しとなります。 ・博物館資料は、取り出しに時間がかかります。

#### 5. 図書館に所蔵していない資料について

図書館に所蔵がない資料は、購入リクエストを申込むことができます。 「図書購入希望票」に必要事項を記入し、図書館カウンターで申込むか、図書館入口ホールにある 『図書館へのお便り投函 BOX』に投函してください。

「図書購入希望票」はカウンターでもらうか、図書館入口前渡り廊下に設置しています。

| 書名   |       |        |       |         |             |           |
|------|-------|--------|-------|---------|-------------|-----------|
|      |       |        |       |         |             |           |
| 著(編・ | 訳)者   |        |       |         |             |           |
| 発行所  |       |        |       |         | 価格          | 円         |
| 希望理  | 由     |        |       |         |             |           |
| 資料を必 | 要とする理 | 曲、どのよう | に活用で  | きるのかなど、 | 大学図書館で所蔵する理 | 由を記入してくださ |
|      |       | 購入     | します   |         | 購入でき        | ません       |
| 回    | 閒覧    | 希望の場合  | 含は、この | の希望票を   | 〇所蔵しています(   |           |
|      | 持って   | て、カウンダ | ーにてき  | 予約をして   | 〇絶版 〇品切れ    | 〇非売品      |
|      | 1+:+  | i.v.   |       |         | 091740 (55) |           |

購入の可否が決まったら、購入希望票の回答欄を記入し 掲示します。

【揭示場所】

カウンターに提出 → 渡り廊下の掲示板 リクエストボックス → ホールの黒板

リクエスドボックス ラ ボールの素板

<申込みのできない資料>

- ・大学図書館の蔵書として不適当な資料
- ・予算内で購入が難しい価格の資料
- ・継続して購入が必要なシリーズもの
- ・雑誌などの逐次刊行物
- ・問題集・漫画・ライトノベル

など

購入が決定した資料は貸出できるまでに、 1 か月前後かかります。すぐに必要な資料の場合は、 相互利用サービスの利用をおすすめします。(P. 27)

購入が決定した資料は、予約することができます。 掲示された購入希望票を持って、カウンターへ 申込んでください。

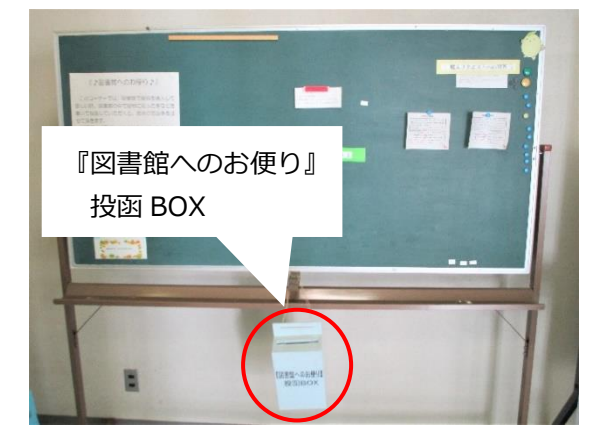